# How to use the Core Registry?

You will need an invitation The invitation is sent by th responsible clinician to you email address.

|                                                                          | Patie           |                                                                                                    |                    |                                                                                          |  |  |  |  |  |
|--------------------------------------------------------------------------|-----------------|----------------------------------------------------------------------------------------------------|--------------------|------------------------------------------------------------------------------------------|--|--|--|--|--|
| u will need an invitation.                                               | no-rep          | o-reply-eurecca@lumc.nl<br>me ▼                                                                     |                    |                                                                                          |  |  |  |  |  |
| e invitation is sent by the                                              | Dear Pat        | ient,                                                                                               |                    |                                                                                          |  |  |  |  |  |
| sponsible clinician to your                                              | You can r       | u can now have an access to the platform as you have previously asked. Best wishes, Mariya Cherenko |                    |                                                                                          |  |  |  |  |  |
| Idii duuress.                                                            | You have        | e requested access to the Core Registry. To ac                                                      | cess the registry, | please click on the following link and follow the instructions to create a user account. |  |  |  |  |  |
|                                                                          | <u>Create U</u> | i <u>te User Account</u>                                                                            |                    |                                                                                          |  |  |  |  |  |
|                                                                          | If the link     | If the link does not work, please copy the following link and paste it into your browser:           |                    |                                                                                          |  |  |  |  |  |
|                                                                          | http://eu       | urreca.lumc.nl/EuRRECa/PatientAccount/Cre                                                           | ate?id=1225&tok    | token=3c3e3ba4-24t0-4349-be0e-edbe6ca7768c                                               |  |  |  |  |  |
|                                                                          | Yours sin       | Yours sincerely IO activate your account, click the link                                            |                    |                                                                                          |  |  |  |  |  |
|                                                                          | Centre Le       | Centre Lead - Leiden University Medical Center                                                      |                    |                                                                                          |  |  |  |  |  |
| Care Degistry Detient Assessment augessefully prosted to                 |                 |                                                                                                    |                    |                                                                                          |  |  |  |  |  |
|                                                                          |                 |                                                                                                    |                    | You can login with your date of birth or                                                 |  |  |  |  |  |
| no-reply-eurecca@lumc.nl<br>to me -                                      |                 | nfirmation will be se                                                                               | ont                | another date if your physician entered                                                   |  |  |  |  |  |
| Dear Patient,                                                            |                 |                                                                                                    | 5110               | this                                                                                     |  |  |  |  |  |
| You have successfully created a user account for the Core Registry.      |                 |                                                                                                    |                    |                                                                                          |  |  |  |  |  |
| Your user name is:                                                       |                 |                                                                                                    |                    | Confirm your password                                                                    |  |  |  |  |  |
| Click on the following link to go to the Core Registry Login Page: Login |                 |                                                                                                    | l                  |                                                                                          |  |  |  |  |  |

Yours sincerely

Natasha Appelman-Dijkstra Centre Lead - Leiden University Medical Center

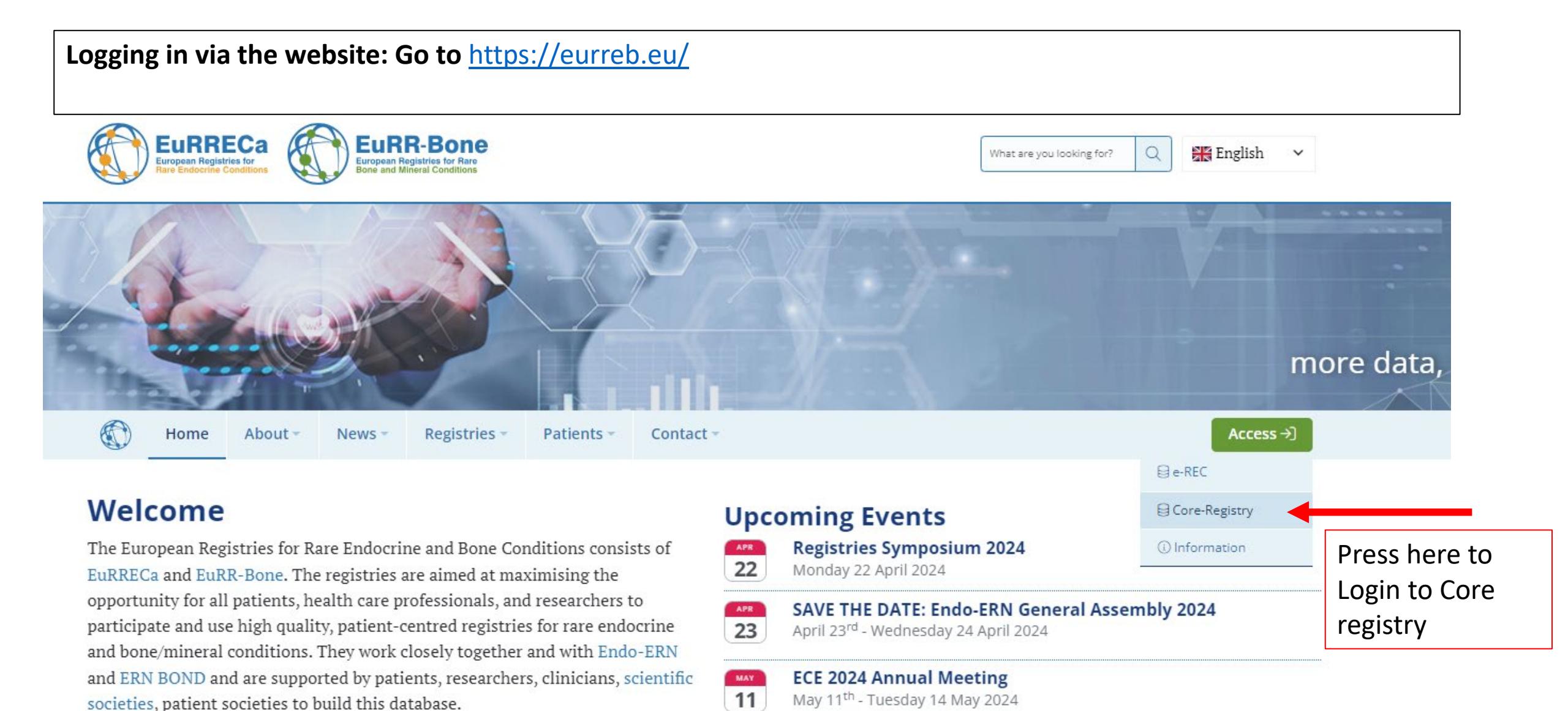

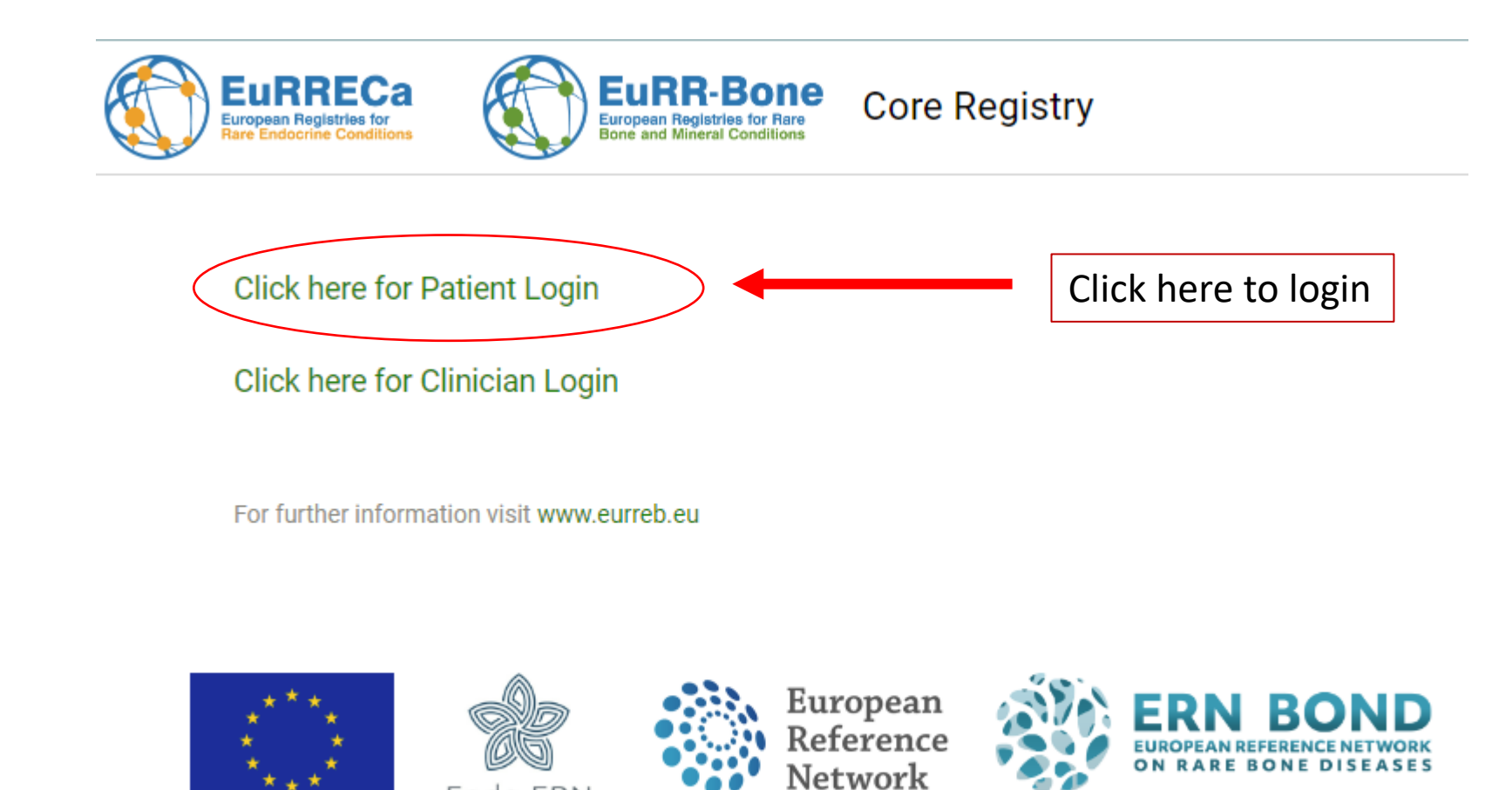

Endo-ERN

This website is part of the project '777215 / EuRRECa' and '946831 / Eurr-Bone' which have received funding from the E Consumers, Health, Agriculture and Food Executive Agency or any other body of the European Union. The European Co

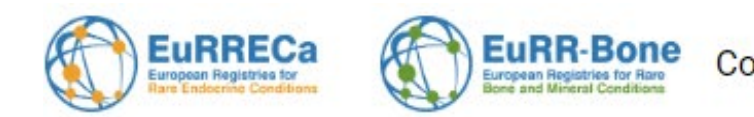

Core Registry Dashboard Patients - Centres - Users - Centre Users - Patient Users - Reference Data - Reporting

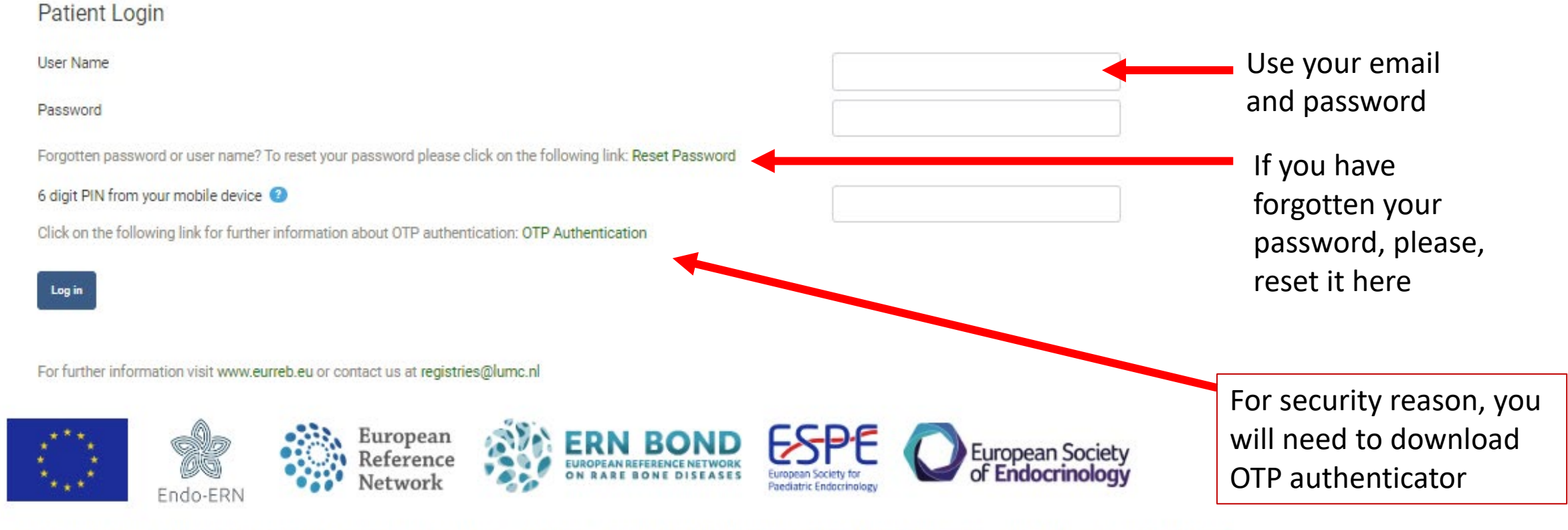

This website is part of the project '777215 / EuRRECa' and '946831 / Eurr-Bone' which have received funding from the European Union's Health Programme (2014-2020). The content of this web European Commission and the Agency do not accept any responsibility for use that may be made of the information it contains.

## On the opening screen you can find an overview And below you can find 3 buttons

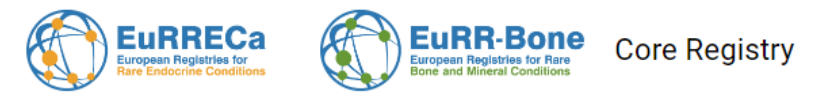

#### Patient Details

This is a copy of the data held in the Core Registry relating to your case. If you want to request changes or corrections to this data please contact the System Administrator: registries@lumc.nl

| Patient Info | CALCIUM & PHOSPHATE            | Outcomes - CALCIUM & PHOSPHATE | SEX DEVELOPMENT | BONE DYSPLASIA | Outcomes - BONE DYSPLASIA | Centre | Patient Reported | Outcomes - EQ-5D | Patient Reported Outcomes - Generic | Settings |  |
|--------------|--------------------------------|--------------------------------|-----------------|----------------|---------------------------|--------|------------------|------------------|-------------------------------------|----------|--|
| Patient Reg  | istry ID                       |                                |                 |                |                           |        |                  | 4004             |                                     |          |  |
| Consent Ty   | pe for Registry                | Opt-in                         |                 |                |                           |        |                  |                  |                                     |          |  |
| Date added   | Date added to Registry 6/      |                                |                 |                |                           |        |                  |                  | 6/21/2022                           |          |  |
| Date of Birt | Date of Birth                  |                                |                 |                |                           |        |                  |                  | 12/8/1998                           |          |  |
| Pseudonym    | Pseudonymised ID (e.g. SPIDER) |                                |                 |                |                           |        |                  |                  |                                     |          |  |
| Sex at Birth | I                              |                                |                 |                |                           |        |                  | Female           |                                     |          |  |
| Current Ger  | nder                           |                                |                 |                |                           |        |                  | Female           |                                     |          |  |
| Country of I | Birth                          |                                |                 |                |                           |        |                  | NETHERLANDS      |                                     |          |  |
| Country of   | Usual Residence                |                                |                 |                |                           |        |                  | NETHERLANDS      |                                     |          |  |
| Patient Foll | ow-up Status                   |                                |                 |                |                           |        |                  | Patient active   |                                     |          |  |

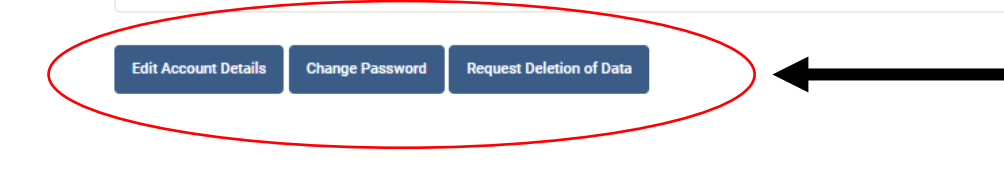

Via these buttons you can change your email address, password or your decision to share your data with the registry

| EURRECA<br>European Registries for<br>Rare Endocrine Conditions                                                                                                    |                                                                                                    |
|----------------------------------------------------------------------------------------------------|----------------------------------------------------------------------------------------------------|
| Edit Account Details Fields marked with * are required * Email Address                                                                                                    | Change Password<br>Fields marked with * are required<br>User Name                                                                                                    |
|                                                                                                    | Password must be at least 8 characters         Password must contain both lower and upper case letters         Password must contain at least one numeric character         Password must contain at least one of the following symbols: @ #!? € \$ £ % & _+-~         * New Password         * Confirm New Password |
| European Registries for<br>Bare Endocrine Conditions                                                                                                    | Save Cancel                                                                                                    |
| Request Deletion of Data<br>"I would like my data to be deleted from the Core Registry as well as any other registries that the d<br>You are about to submit this request. Are you sure?<br>Email Address<br>Yes No | ata have been shared with."                                                                                                    |

| Patient Info                                                                                                  | CALCIUM & PHOSPHATE       Outcomes - CALCIUM & PHOSPHATE       SEX DEVELOPMENT       BONE DYSPLASIA       Outcomes - BONE DYSPLASIA |                                       |                        |                     |           |         |        |  |  |
|----------------------------------------------------------------------------------------------------|----------------------------------------------------------------------------------------------------|---------------------------------------|------------------------|---------------------|-----------|---------|--------|--|--|
| Centre         Patient Reported Outcomes - EQ-5D         Patient Reported Outcomes - Generic         Settings |                                                                                                    |                                       |                        |                     |           |         |        |  |  |
| I can be cor                                                                                                  | Yes                                                                                                    | Change                                |                        |                     |           |         |        |  |  |
| My data ca                                                                                                    | n be shared for research ap                                                                                                    | pproved by the Data Access Committe   | ee                     |                     |           | Yes     | Change |  |  |
| I can be cor<br>basis                                                                                         | ntacted by the registries or                                                                                                    | behalf of my local centre for the col | ection of Patient Repo | rted Outcomes on ar | n ongoing | Yes     | Change |  |  |
| I would like                                                                                                  | to receive the EuRRECa/Eu                                                                                                    | uRR-Bone newsletters by email         |                        |                     |           | Yes     | Change |  |  |
| Preferred L                                                                                                   | anguage                                                                                                    |                                       |                        |                     |           | English | Change |  |  |
| dit Account Details Change Password Request Deletion of Data Request Deletion of Data and level of con        |                                                                                                    |                                       |                        |                     |           |         |        |  |  |

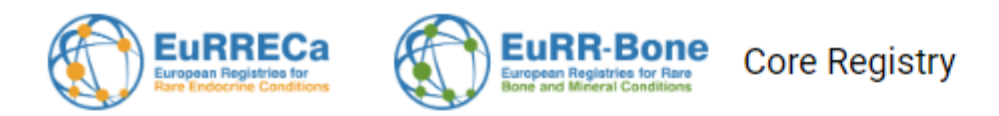

This is a copy of the data held in the Core Registry relating to your case. If you want to request changes or corrections to this data please contact the System Administrator: registries@lumc.nl

| P                                            | atient Info | CALCIUM & PHOSPHATE Outcomes - CALCIUM & PHOSPHATE |  | SEX DEVELOPMENT                  | BONE DYSPLASIA            | Outcomes - BONE DYSPLASIA | Centre | Patient Reported Outcomes - EQ-5D |  |  |
|----------------------------------------------|-------------|----------------------------------------------------|--|----------------------------------|---------------------------|---------------------------|--------|-----------------------------------|--|--|
| Patient Reported Outcomes - Generic Settings |             |                                                    |  |                                  |                           |                           |        |                                   |  |  |
| _                                            |             |                                                    |  |                                  |                           |                           |        |                                   |  |  |
| C                                            | Centre Name |                                                    |  | Leiden University Medical Center |                           |                           |        |                                   |  |  |
| Address                                      |             |                                                    |  |                                  |                           |                           |        |                                   |  |  |
| Centre Lead Name                             |             |                                                    |  |                                  | Natasha Appelman-Dijkstra |                           |        |                                   |  |  |
| Centre Lead Email                            |             |                                                    |  |                                  | bot@lumc.nl               |                           |        |                                   |  |  |
|                                              |             |                                                    |  |                                  |                           |                           |        |                                   |  |  |

Edit Account Details Change Password Request Deletion of Data

You can find information here about your centre and the name of the person who functions as the centre lead for the registry. This can be a different person then your doctor.

|              |                                 |                                       |                  | $\langle \rangle$    |                           |  |  |  |
|--------------|---------------------------------|---------------------------------------|------------------|----------------------|---------------------------|--|--|--|
| Patient Info | CALCIUM & PHOSPHATE             | Outcomes - CALCIUM & PHOSPHATE        | SEX DEVELOPMENT  | BONE DYSPLASIA       | Outcomes - BONE DYSPLASIA |  |  |  |
| Centre       | Patient Reported Outcomes - EQ- | 5D Patient Reported Outcomes - Generi | c Settings       |                      |                           |  |  |  |
| Condition    | Group                           |                                       | Bone Dysplasia   | Bone Dysplasia       |                           |  |  |  |
| e-REC ID     |                                 |                                       |                  |                      |                           |  |  |  |
| First Cont   | act with Centre                 |                                       |                  |                      |                           |  |  |  |
| Clinician I  | Responsible for Case            |                                       | Mariya Cherenko  |                      |                           |  |  |  |
| Date of Fi   | rst Clinical Manifestations     |                                       |                  |                      |                           |  |  |  |
| Primary C    | condition                       |                                       | Primary bone dys | plasia with micromel | ia                        |  |  |  |
| Specific D   | Diagnosis                       |                                       | Achondroplasia   |                      |                           |  |  |  |
| How Was      | Diagnosis Reached               |                                       |                  |                      |                           |  |  |  |
| Date of Di   | agnosis                         |                                       |                  |                      |                           |  |  |  |
| Participat   | ion in Detailed Disease Regis   | stry                                  |                  |                      |                           |  |  |  |
| Detailed D   | Disease Registry                |                                       |                  |                      |                           |  |  |  |
| Detailed D   | Disease Registry Patient ID     |                                       |                  |                      |                           |  |  |  |
| Biobank S    | Sample Available for Researc    | h                                     |                  |                      |                           |  |  |  |
| Biobank D    | Details                         |                                       |                  |                      |                           |  |  |  |
| Biobank P    | Patient ID                      |                                       |                  |                      |                           |  |  |  |

You will find information about your specific condition here. You can see what your doctor has added.

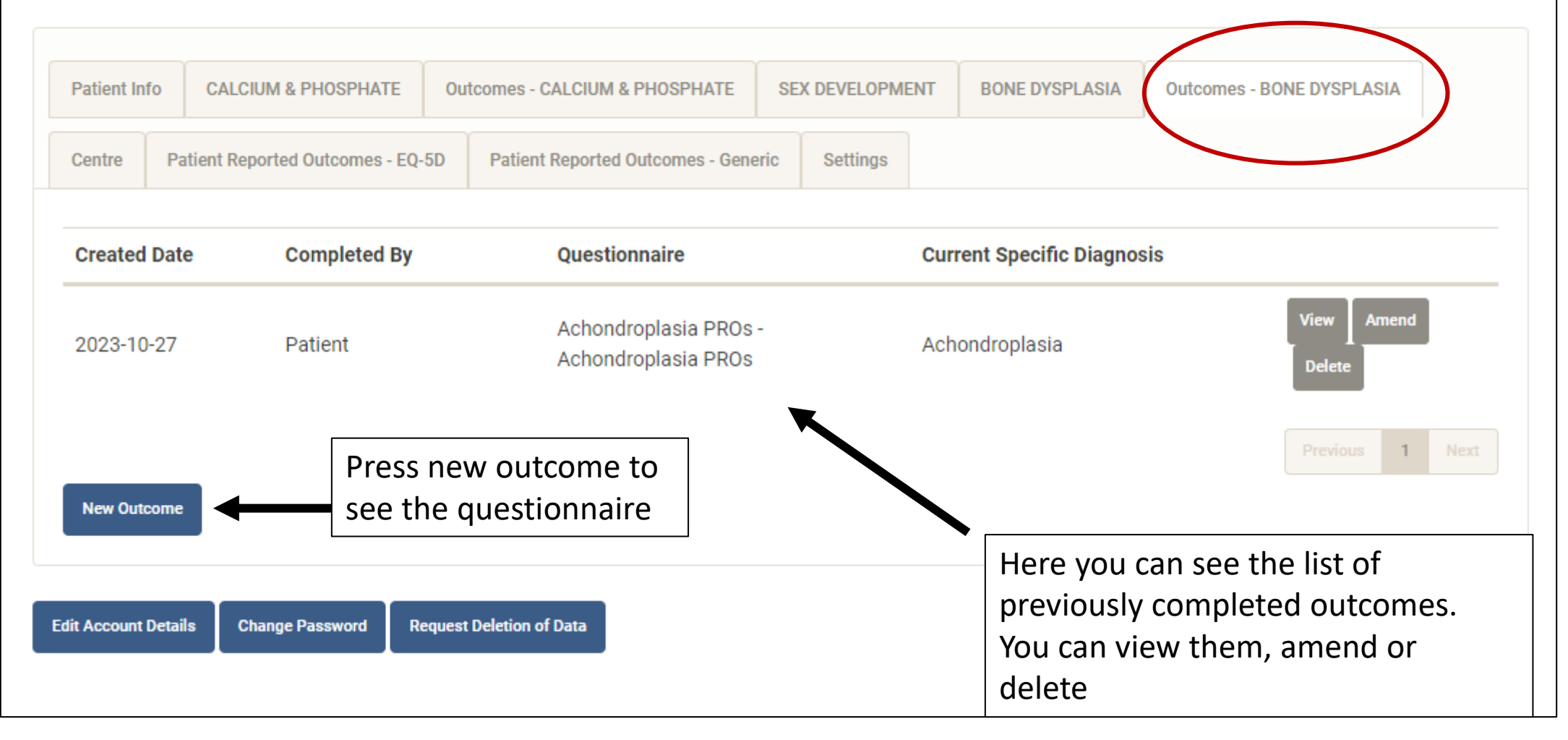

This is a copy of the data held in the Core Registry relating to your case. If you want to request changes or corrections to this data please contact the System Administrator: registries@lumc.nl

| Patient Info | CALCIUM & PHOSPHATE            | Outcomes - CALCIUM      | Outcomes - CALCIUM & PHOSPHATE                          |                                                    | SEX DEVELOPMENT                         |                                                       | IA Outcoi                          | Outcomes - BONE DYSPLASIA              |                                         |
|--------------|--------------------------------|-------------------------|---------------------------------------------------------|----------------------------------------------------|-----------------------------------------|-------------------------------------------------------|------------------------------------|----------------------------------------|-----------------------------------------|
| Centre       | atient Reported Outcomes - EQ- | -5D Patient Reported    | d Outcomes - Gen                                        | eric Settings                                      |                                         |                                                       |                                    |                                        |                                         |
| Created Da   | ce Completed By                | Туре                    | Mobility                                                | Self Care                                          | Activ                                   | ity Pain                                              | Anxiety                            | EQ VAS                                 |                                         |
| 2023-11-03   | Patient                        | EQ-5D-5L                | 3                                                       | 3                                                  | 2                                       | 3                                                     | 4                                  | 53                                     | Delete                                  |
| 2022-06-21   | Mariya Cherenko                | EQ-5D-5L                | 3                                                       | 2                                                  | 2                                       | 3                                                     | 2                                  | 80                                     |                                         |
| New Outcome  | e de la change Password R      | equest Deletion of Data | Press<br>life.<br>This c<br>the qu<br>Your p<br>filled. | here to fi<br>an also be<br>uestionna<br>ohysician | ll in E<br>e filleo<br>ire at<br>has se | Q-5D ques<br>d in by you<br>the clinic.<br>et the amo | tionnair<br>r clinicia<br>unt of q | e on your<br>an if you a<br>Juestionna | quality of<br>Iready did<br>aires to be |

You are able to see all the dates and the results in the list.

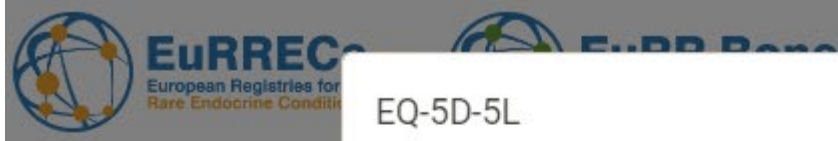

Pa

This Adn

| ropean Registries for<br>re Endocrine Conditio    | EQ-5D-5L                                                                                                    |                 |
|---------------------------------------------------|----------------------------------------------------------------------------------------------------|-----------------|
| tient Deta<br>is a copy of th<br>inistrator: regi | Please select the ONE box that best describes your health TODAY. MOBILITY I have no problems in walking about                                                                                                    | : System        |
| Patient Info<br>Centre Patie                      | I have slight problems in walking about       Image: Comparison of the second stress in walking about         I have severe problems in walking about       Image: Comparison of the second stress in walking about         I am unable to walk about       Image: Comparison of the second stress in walking about | ASIA            |
| Created Date                                      | © EuroQol Research Foundation. EQ-5D™ is a trade mark of the EuroQol Research Foundation. UK (English) v2.1                                                                                                    | Delete          |
| 2022-06-21                                        | Mariya Cherenko EQ-5D-5L 3 2 2 3 2 80                                                                                                    | Previous 1 Next |
| New Outcome                                       |                                                                                                    |                 |

| EQ-5D-5L       Please select the ONE box that best describes your health TODAY.       Please select the ONE box that best describes your health TODAY.       System         usual ACTIVITIES (e.g. work, study, housework, family or leisure activities)       I have no problems doing my usual activities       I have no problems doing my usual activities                                                                                                    |
|----------------------------------------------------------------------------------------------------|
| Detai       Please select the ONE box that best describes your health TODAY.         upy of th       USUAL ACTIVITIES (e.g. work, study, housework, family or leisure activities)         I have no problems doing my usual activities       Image: Comparison of the comparison of the comparison of the                                                                                                    |
| by of th<br>tor: regination of the system of the system of th |
| I have no problems doing my usual activities                                                                                                    |
|                                                                                                    |
| I have slight problems doing my usual activities                                                                                                    |
| Info I have moderate problems doing my usual activities I ASIA                                                                                                    |
| I have severe problems doing my usual activities                                                                                                    |
| I am unable to do my usual activities                                                                                                    |
|                                                                                                    |
| Next                                                                                                    |
| © EuroQol Research Foundation. EQ-5D™ is a trade mark of the EuroQol Research Foundation. UK (English) v2.1                                                                                                    |
| 06-21 Mariya Cherenko EQ-5D-5L 3 2 2 3 2 80                                                                                                    |
|                                                                                                    |

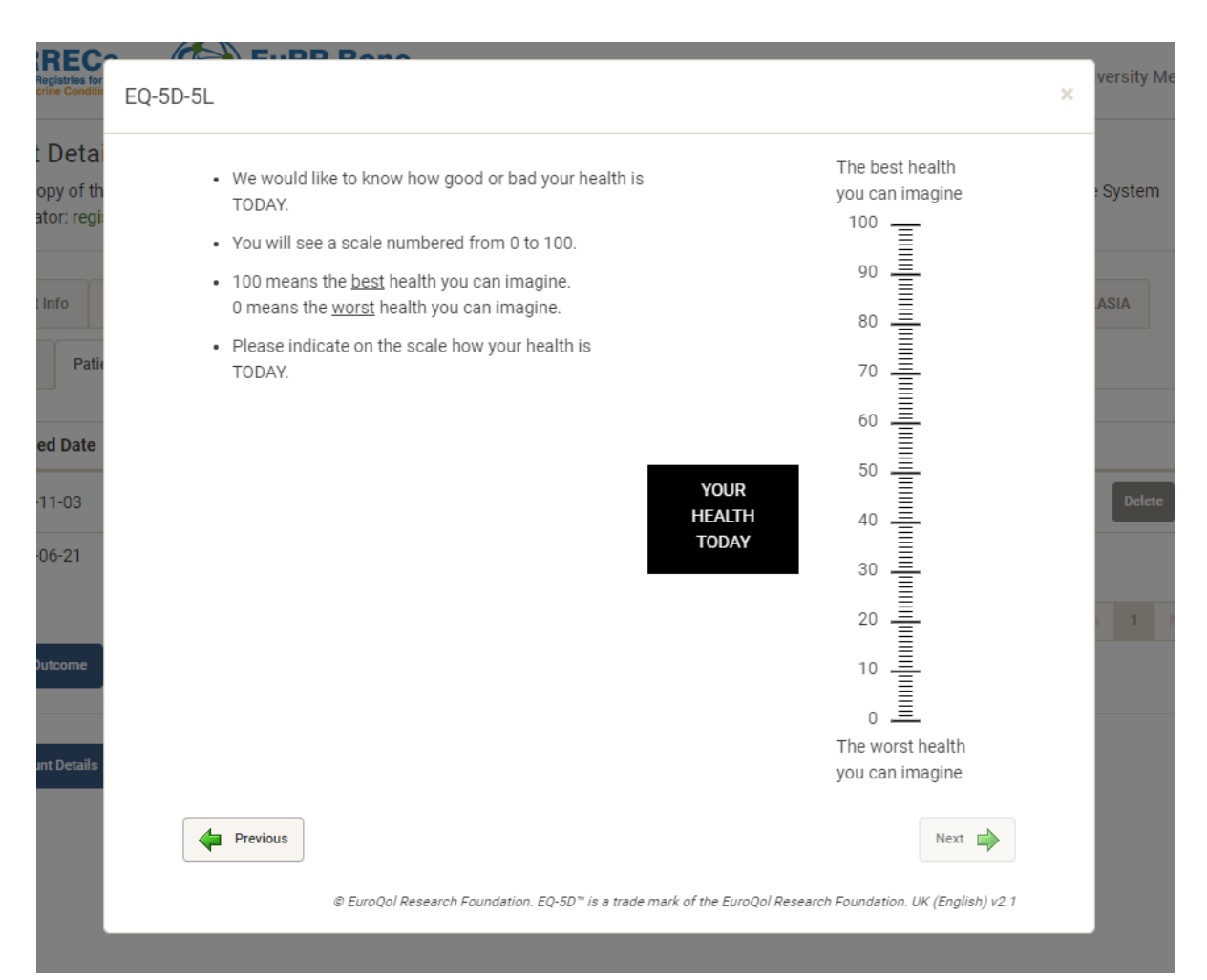

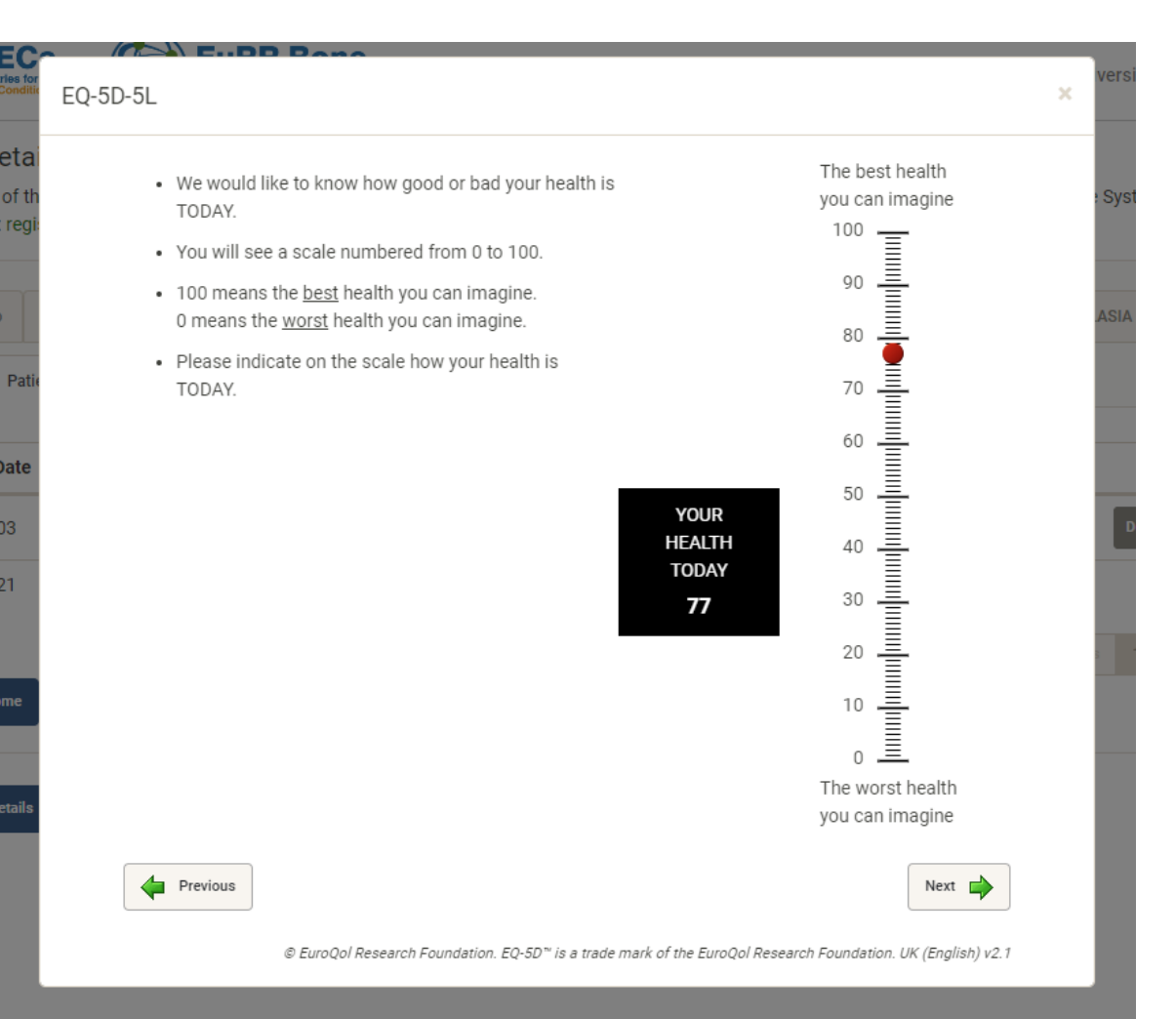

| Patient Info                                                                     | CALCIUM & PHOSPHATE            | Outcomes - CALCIUM      | I & PHOSPHATE   | SEX DEVELOPI                                         | MENT BO                           | NE DYSPLASIA | Outco   | mes - BONE DYSPL | ASIA   |
|----------------------------------------------------------------------------------|--------------------------------|-------------------------|-----------------|------------------------------------------------------|-----------------------------------|--------------|---------|------------------|--------|
| Centre F                                                                         | Patient Reported Outcomes - EQ | -5D Patient Reported    | d Outcomes - Ge | neric Settings                                       |                                   |              |         |                  |        |
| Created Da                                                                       | te Completed By                | Туре                    | Mobility        | Self Care                                            | Activity                          | Pain         | Anxiety | EQ VAS           |        |
| 2024-01-26                                                                       | o Patient                      | EQ-5D-5L                | 2               | 3                                                    | 3                                 | 2            | 3       | 77               | Delete |
| 2023-11-03                                                                       | Patient                        | EQ-5D-5L                | 3               | 3                                                    | 2                                 | 3            | 4       | 53               | Delete |
| 2022-06-21                                                                       | Mariya Ch <del>er</del> enko   | EQ-5D-5L                | 3               | 2                                                    | 2                                 | 3            | 2       | 80               |        |
| New Outcome     New outcome will appear immediately on the top of     1     Next |                                |                         |                 |                                                      |                                   |              |         |                  |        |
| dit Account Deta                                                                 | ails Change Password R         | equest Deletion of Data |                 | the list and<br>receive a n<br>you have c<br>outcome | l your de<br>otificati<br>omplete | I            |         |                  |        |

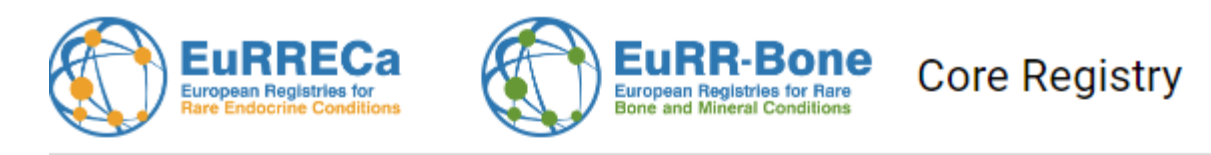

| Patient Info | CALCIUM & PHOSPHATE                                     | Outcomes - CALCIUM & PHOSPHATE                           | SEX DEVELOPMENT | BONE DYSPLASIA | Outcomes - BONE DYSPLASIA                                                              |
|--------------|---------------------------------------------------------|----------------------------------------------------------|-----------------|----------------|----------------------------------------------------------------------------------------|
| Centre P     | atient Reported Outcomes - EQ-                          | 5D Patient Reported Outcomes - Gen                       | eric Settings   |                |                                                                                        |
| Created Dat  | e Comj                                                  | pleted By                                                | Questionnaire   |                |                                                                                        |
| 2023-10-31   | Mariy                                                   | BPI-SF - Brief Pain Inv                                  | View            |                |                                                                                        |
| Show Requ    | ested Questionnaires Only                               | ◯ Show All                                               |                 |                | Previous 1 Nex                                                                         |
| Questionnair | - Select -<br>- Select -<br>Oral Health I<br>MSK-HQ - M | mpact Profile (OHIP-14)<br>USCULOSKELETAL HEALTH QUESTIC | DNNAIRE         | · •            | Here you will see othe<br>questionnaires<br>requested by your<br>responsible clinician |

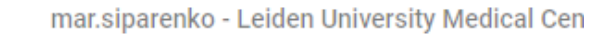

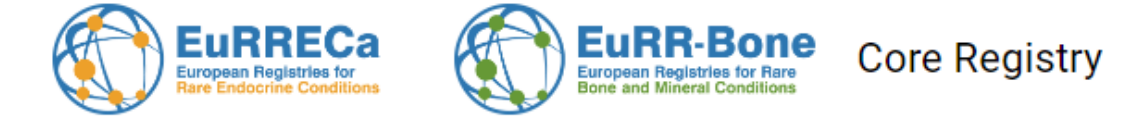

| Patient Ir                 | nfo      | CALCIUM &      | PHOSPHATE                                                                              | Outcomes - CALCIUM &                                                                                                    | PHOSPHATE                                                                        | SEX DEVELOPMENT          | BONE DYSPLASIA    | Outcomes - BONE DYSPLASIA |      |
|----------------------------|----------|----------------|----------------------------------------------------------------------------------------|----------------------------------------------------------------------------------------------------|----------------------------------------------------------------------------------|--------------------------|-------------------|---------------------------|------|
| Centre                     | Pat      | tient Reported | l Outcomes - EQ-                                                                       | 5D Patient Reported O                                                                                                    | utcomes - Generi                                                                 | c Settings               |                   |                           |      |
| Created Date Completed By  |          |                |                                                                                        |                                                                                                    |                                                                                  | Questionnaire            |                   |                           |      |
| 2023-10-31 Mariya Cherenko |          |                |                                                                                        |                                                                                                    | E                                                                                | 3PI-SF - Brief Pain Inv  | entory Short Form | View                      |      |
|                            |          |                |                                                                                        |                                                                                                    |                                                                                  |                          |                   | Previous 1                | Next |
| ⊖ Show I                   | Reque    | ested Questi   | ionnaires Only                                                                         | Show All                                                                                                    |                                                                                  |                          |                   | You can also fill in      |      |
| Question                   | nnaire   |                | - Select -                                                                             |                                                                                                    |                                                                                  |                          | ~                 | other available           |      |
| New Out                    | tcome    |                | - Select -<br>BPI-SF - Brief<br>MSK-HQ - MI<br>Oral Health II                          | Pain Inventory Short Fo<br>JSCULOSKELETAL HEA<br>Npact Profile (OHIP-14)                                                                | orm<br>LTH QUESTION                                                              | NAIRE                    |                   | questionnaires            |      |
| Edit Account               | t Detail | s Change       | Profile 25 (Cl<br>Profile 25 (Pa<br>Profile 29 (Ad<br>Profile 37 (Cl<br>Profile 37 (Pa | nild) - PROMIS Paediatri<br>arent Proxy) - PROMIS P<br>dult) - PROMIS Profile 29<br>nild) - PROMIS Paediatri<br>arent Proxy) - PROMIS P | c Profile v2.0<br>arent Proxy Pro<br>9 v2.1<br>c Profile v2.0<br>arent Proxy Pro | ofile v2.0<br>ofile v2.0 |                   |                           |      |
|                            |          |                | Profile 49 (Cl<br>Profile 49 (Pa<br>Profile 57 (Ad<br>WHO-ICF Mo                       | nild) - PROMIS Paediatri<br>arent Proxy) - PROMIS P<br>dult) - PROMIS Profile v2<br>bility                                              | c Profile v2.0<br>arent Proxy Pro<br>2.1                                         | ofile v2.0               |                   |                           |      |

# Contact us!

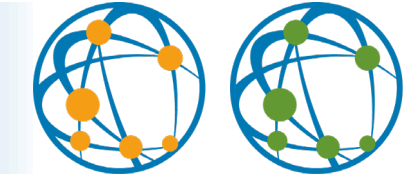

Thank you for your participation!

Please don't hesitate to contact us by e-mail <u>registries@lumc.nl</u> in case of any questions.

Or join our regularly drop-in sessions <a href="https://eurreb.eu/events/drop-in-sessions/">https://eurreb.eu/events/drop-in-sessions/</a>